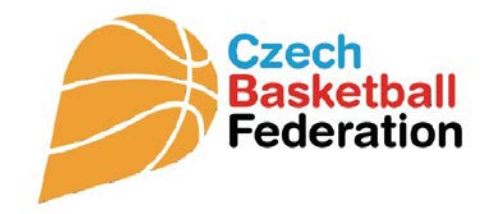

# VYSTAVENÍ LICENCE HRÁČE MANUÁL

Platný od 1. července 2015

17. ČERVNA 2015

ČESKÁ BASKETBALOVÁ FEDERACE Zátopkova 100/2, 160 17 Praha 6

### Manuál k vystavení nové elektronické licence

# 1. Zájemce (nový hráč) vyplní a podepíše žádost v papírové podobě, předá organizačnímu pracovníkovi klubu.

| Czech<br>Basketball<br>Federation                                                                   | Česká basketbalová federace :                                                                                                    | Z.S                                                                                                    |
|----------------------------------------------------------------------------------------------------|----------------------------------------------------------------------------------------------------|----------------------------------------------------------------------------------------------------|
| Zátopkova 100,                                                                                      | /2, 160 17 PRAHA 6 – Strahov,                                                                                                    | cbf@cbf.cz, <u>www.cbf.cz</u>                                                                                                    |
|                                                                                                    |                                                                                                    |                                                                                                    |
| <u>ŽÁDC</u>                                                                                         | OST O VYSTAVENÍ LICENCE ČBF                                                                                                    | (prostřednictvím informačního systému ČBF)                                                                                                    |
| Podepsaný příjmení                                                                                  | a jméno:                                                                                                    | St. přísl.:                                                                                                    |
| Datum narození:                                                                                     | R                                                                                                    | odné číslo:                                                                                                    |
| Bytem – místo:                                                                                      | U                                                                                                    | lice a čís.p.:                                                                                                    |
| PSČ:                                                                                                | E                                                                                                    | -mail:                                                                                                    |
| Podává žádos<br>Trenéra                                                                             | t o vystavení licence (nehodí<br>Rozhodčího                                                                                                    | <b>cí se škrtněte):</b><br>Komisaře                                                                                                    |
| Hráče do klubu (nem                                                                                 | ám vystavenou licenci hráče).                                                                                                    |                                                                                                    |
| Název klubu:                                                                                        |                                                                                                    |                                                                                                    |
| <u>IČ klubu:</u>                                                                                    |                                                                                                    |                                                                                                    |
|                                                                                                    |                                                                                                    | Razítko klubu a dva podpisy                                                                                                    |
|                                                                                                    |                                                                                                    |                                                                                                    |
| <u>Prohlášení:</u> Tímto be<br>s tím, aby federace z<br>údaje je federace o<br>skutečnostech dle us | ru na vědomí, že se stávám členem České<br>pracovávala a evidovala moje osobní úda<br>právněna zpracovávat i evidovat po ukor<br>tanoveni §11 zákona č. 101/2000 Sb., v pl | e basketbalové federace z. s., se všemi právy a povinnostmi člena. Souhlasím<br>je, poskytnuté jí v souvislosti s mým členstvím a činností ve federaci. Osobní<br>nčení mého členství. Prohlašuji, že jsem byl/a řádně informován/a o všech<br>atném znění. |
| Podání bylo podepsá                                                                                 | no dne:                                                                                                    |                                                                                                    |
|                                                                                                    |                                                                                                    |                                                                                                    |
|                                                                                                    |                                                                                                    |                                                                                                    |
|                                                                                                    | Podpis žadatele:                                                                                                    | Podpis zákonného zástupce:                                                                                                    |
|                                                                                                    |                                                                                                    | (u osob mladších 15 let)                                                                                                    |

 Organizační pracovník klubu na základě vyplněné přihlášky zadává údaje do elektronického systému ČBF /Leris/ - přihlásí se do service pod svým heslem.

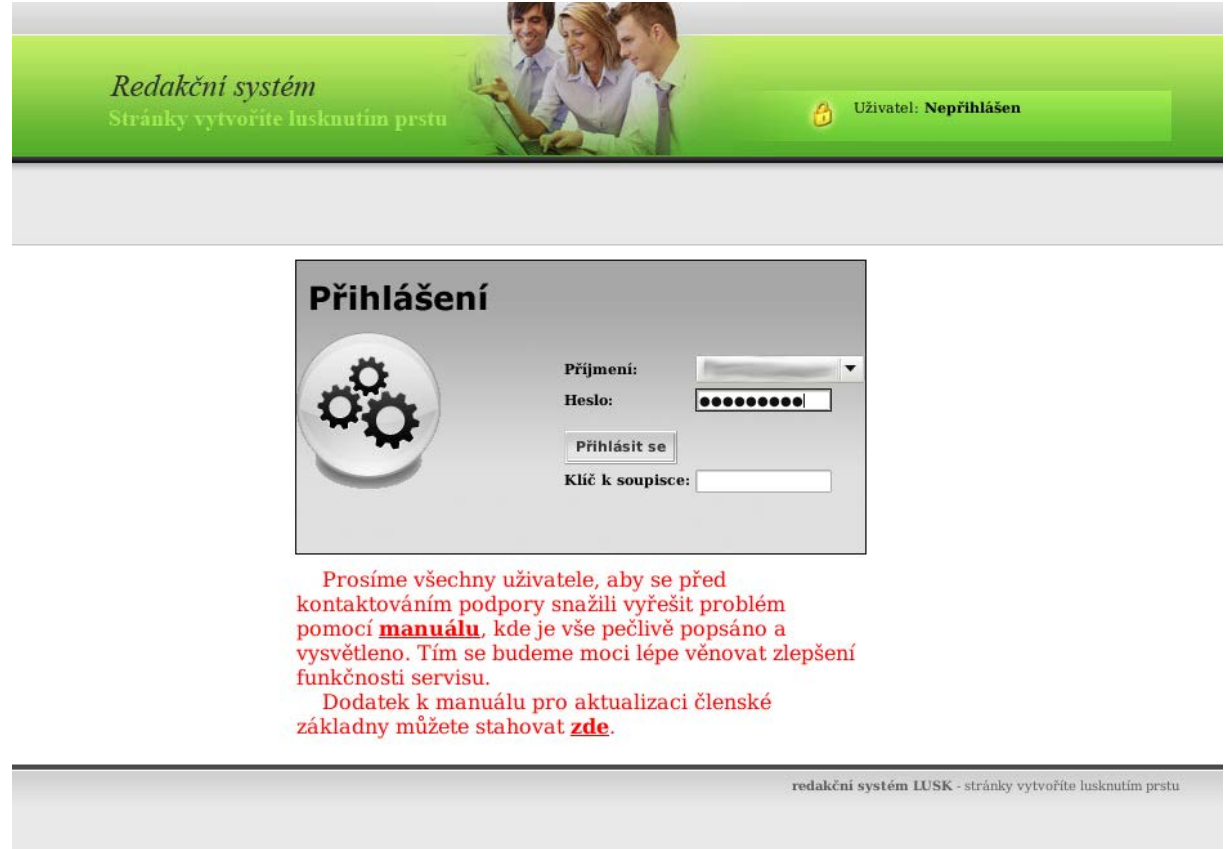

3. V záložce Klub vybere akci Nový hráč pro klub, do kterého se hráč hlásí.

|              |            |                |                         |                            |                       | 1              | 0                     |               | Zobrazit www        | Odhlásit         |                   |           |
|--------------|------------|----------------|-------------------------|----------------------------|-----------------------|----------------|-----------------------|---------------|---------------------|------------------|-------------------|-----------|
|              |            | Reda<br>Strint | ikční sys<br>sy vytvoři | t <i>ém</i><br>ie luskouti | im prstu              | N              | X                     | 👌 Uživ        | atel:               |                  |                   |           |
|              | Družstva   | K              | lub                     | Podpis                     | Technický zápis       | Adresář        | Změna hesla           | Osobní údaj   | e                   | _                |                   |           |
|              | www.cbf.cz | -> Členov      | é klubu                 |                            |                       |                |                       |               |                     |                  |                   |           |
| Menu         |            | Sezna          | ım klubů                |                            |                       |                |                       |               |                     |                  |                   |           |
| Operace      | *          | IDp            | IČ                      | Název                      |                       |                |                       |               | Akce                |                  |                   |           |
| Seznam klubů |            | 410            | 49888366                | BK Děčín                   | Hráči v<br>družstvech | Hráči<br>družs | nepřiřazení do<br>tva | D F           | unkcionáři<br>ubu   | Nový<br>hráč     | Přestup/Hostování | Nastavení |
|              |            | 110            | 62740971                | BK Děčín<br>s.r.o.         | Hráči v<br>družstvech | Hráči<br>družs | nepřiřazení do<br>tva | D F           | unkcionáři<br>ubu   | Nový<br>hráč     | Přestup/Hostování | Nastavení |
|              |            |                |                         |                            |                       |                |                       | radakční svst | ám HISK - stránko v | stvoříta lusknut | ím vrstu          |           |

4. V seznamu Registrace nového hráče vybere organizační pracovník Přidat novou registraci.

|                           | Ređakční systém     Odblásit       Stránky vytvořite huskautim prstu |                                   |
|---------------------------|----------------------------------------------------------------------|-----------------------------------|
| Družstva<br>papav obf. oz | Klub Podpis Technický zápis Adresář Změna hesla Osobní údaje         |                                   |
| Menu                      | Registrace nového hráče                                              |                                   |
| Seznam klubů              | Nenalezeny žádné záznamy                                             | Nastavení                         |
|                           | Zpět do sezna                                                        | amu klubů Přidat novou registraci |
|                           | redakční systém LUSK - stránky vytvoříte hasknutím                   | i prstu                           |
|                           |                                                                      |                                   |
|                           |                                                                      |                                   |
|                           |                                                                      |                                   |
|                           |                                                                      |                                   |
|                           |                                                                      |                                   |
|                           |                                                                      |                                   |

5. Vyplní Údaje o hráči včetně zadání emailové adresy nového hráče, potvrzení státní příslušnosti (viz čl. 7) a vložení fotografie (naskenované) – umístění – soubor - procházet, vybrat foto a vložit.

|              | Družstva Klub Podpis T                                                                       | echnický zápis Adresá                              | ar Změna hes                                | la   Osobni údale |        |             |
|--------------|----------------------------------------------------------------------------------------------|----------------------------------------------------|---------------------------------------------|-------------------|--------|-------------|
|              | www.cbf.cz -> Členové klubu ->                                                               |                                                    |                                             |                   |        |             |
| Re           | egistrace nového hráče                                                                       |                                                    |                                             |                   |        |             |
| × •          | Jméno*                                                                                       |                                                    |                                             | 1                 |        |             |
| ieznam klubu | Přijmení*                                                                                    |                                                    |                                             | 1                 |        |             |
|              | Titul                                                                                        |                                                    |                                             |                   |        |             |
|              | Ulice, č.p.*                                                                                 |                                                    |                                             | ]                 |        |             |
|              | Město*                                                                                       |                                                    |                                             |                   |        |             |
|              | PSČ*                                                                                         |                                                    |                                             |                   |        |             |
|              | RČ*                                                                                          |                                                    |                                             | ]                 |        |             |
|              | Datum narození*                                                                              |                                                    |                                             | 1                 | 1.2    |             |
|              | Pohlavi*                                                                                     | Muž                                                |                                             | •                 |        |             |
|              | Státní příslušnost*                                                                          |                                                    |                                             |                   | Vybrat |             |
|              | Telefon                                                                                      |                                                    |                                             |                   |        |             |
|              | Email*                                                                                       |                                                    |                                             |                   |        |             |
|              | Zasilat dalši informace Emailem                                                              | M                                                  |                                             |                   |        |             |
|              | Schváleno                                                                                    |                                                    |                                             |                   |        |             |
|              | Datum poslední změny stavu                                                                   |                                                    |                                             |                   |        |             |
|              |                                                                                              | Umistění:                                          | ● Doma ○ Wel                                | b                 |        |             |
|              | Fotografie                                                                                   | Adresa:                                            | Procházet                                   | Soubor nevybrán.  |        |             |
| Po           | přidání uživatele se na jeho adresu odešle ko<br>uze po potvrzení provedeným kliknutím na od | ontrolní E-mail, s přehl<br>lkaz v tomto E-mailu b | ledem informaci<br>ude přihláška d <i>i</i> | ile zpracována.   |        | Zpět do sez |
|              |                                                                                              |                                                    |                                             |                   |        |             |

**6.** Po vyplnění údajů organizační pracovník klubu klikne na **Uložit.** V případě nedostatečného vyplnění se **Povinné údaje** zvýrazní červeně a org. pracovník musí údaje doplnit.

|                 |                                                                                            | 1                     | Zobrazit www   Odblásit     |
|-----------------|--------------------------------------------------------------------------------------------|-----------------------|-----------------------------|
|                 | Redakční systém                                                                            | L. MA                 |                             |
|                 | Stränky vytvořite lusknutim                                                                | prstu                 | O Užavatel:                 |
|                 | Družstva Klub Podpis Te                                                                    | schnický zápis Adresa | úř Změna hesla Osobní údaje |
|                 | www.cbf.cz -> Členové klubu ->                                                             |                       |                             |
| Menu            | Registrace nového hráče                                                                    |                       |                             |
| Operace         | Byly nalezeny tyto chyby ve formuláři:                                                     |                       |                             |
| Sarnam klubů    | <ul> <li>Není vyplněno Jméno</li> <li>Není vyplněno Přímení</li> </ul>                     |                       |                             |
| S OFFICE REPORT | <ul> <li>Není vyplněna Ulice</li> </ul>                                                    |                       |                             |
|                 | <ul> <li>Není vyplněno Město</li> <li>Není vyplněno PSČ</li> </ul>                         |                       |                             |
|                 | <ul> <li>Není vyplněno Rodné číslo</li> </ul>                                              |                       |                             |
|                 | <ul> <li>Není vyplněno Datum narození</li> <li>Není vyplněna Státní příslušnost</li> </ul> |                       |                             |
|                 | <ul> <li>Není vyplněn E-mail</li> </ul>                                                    |                       |                             |
|                 | <ul> <li>Neni vypinena totograne</li> </ul>                                                |                       |                             |
|                 | Jméno*                                                                                     |                       |                             |
|                 | Příjmeni*                                                                                  |                       |                             |
|                 | Titul                                                                                      |                       |                             |
|                 | Ulice, č.p.*                                                                               |                       |                             |
|                 | Město*                                                                                     |                       |                             |
|                 | PSČ*                                                                                       |                       |                             |
|                 | RČ∗                                                                                        |                       |                             |
|                 | Datum narození*                                                                            |                       |                             |
|                 | Pohlaví*                                                                                   | Muž                   |                             |
|                 | Státní příslušnost*                                                                        |                       | Vybrat                      |
|                 | Telefon                                                                                    |                       |                             |
|                 | Email*                                                                                     |                       |                             |
|                 | Zasilat dalši informace Emailem                                                            | R                     |                             |
|                 | Schváleno                                                                                  |                       |                             |
|                 | Datum poslední změny stavu                                                                 |                       |                             |
|                 | Estamation                                                                                 | Umístění:             | ● Doma ○ Web                |
|                 | rotograne"                                                                                 | Adresa:               | Procházet Soubor nevybrán.  |

7. Při vyplňování údajů je nová povinná položka Státní příslušnost kliknutím do pole Název, avšak mimo text název, se sloupec zvýrazní a napsáním esk se vyfiltruje Česká republika, kliknutím na název se položka vybere.

|                                 | Družstva Klub                                                                                                    | Podpis Tecl                                             | hnický zápis       | Adresář Změr                 | 1a hesla 🕴 Osobní í                  | idaje   |
|---------------------------------|----------------------------------------------------------------------------------------------------|---------------------------------------------------------|--------------------|------------------------------|--------------------------------------|---------|
|                                 | www.cbf.cz -> Členové klubu                                                                                                    | 1 ->                                                    |                    |                              |                                      |         |
| Menu<br>Operace<br>Seznam klubů | www.cbf.cz -> Clenové kluku<br>Registrace nového h<br>Byly nalezeny tyto chyby<br>- Není vyplněno Drámení<br>- Není vyplněna Ulice<br>- Není vyplněna Ulice<br>- Není vyplněna Okásto<br>- Není vyplněno PSČ<br>- Není vyplněno Datum n<br>- Není vyplněna Státní př<br>- Není vyplněna Státní př | Název : esk<br>Název : vušt<br>Název<br>Česká republika | Číselný kód<br>203 | <b>3 písmenný kód</b><br>CZE | 2 písmenný kód<br>CZ<br>Zóznam 1 z c | Akce    |
|                                 | <ul> <li>Není vyplněn E-mail</li> <li>Není vyplněna fotografi</li> <li>Jmén</li> </ul>                                                                                                    |                                                         | Jan                |                              | Záznam <b>1</b> z c                  | elkem 1 |
|                                 | Příjme                                                                                                    | ni*                                                     | Novák              |                              |                                      |         |
|                                 | Titu                                                                                                    |                                                         |                    |                              |                                      |         |
|                                 | Ulice, č                                                                                                    | .p.*                                                    | Horní Bře.         | zina 22                      |                                      |         |
|                                 | Měste                                                                                                    | o*                                                      | Horni Bře          | zina                         |                                      |         |
|                                 | PSČ                                                                                                    | •                                                       | 558 45             |                              |                                      |         |
|                                 | RČ*                                                                                                    |                                                         | 1111111            | 11                           |                                      |         |
|                                 | Datum nar                                                                                                    | rození*                                                 | 2011-11-           | 11                           |                                      |         |
|                                 | Pohla                                                                                                    | vi*                                                     | Muž                |                              |                                      |         |
|                                 | Státní přísl                                                                                                    | ušnost*                                                 |                    |                              |                                      |         |
|                                 | Telefo                                                                                                    | on                                                      |                    |                              |                                      |         |
|                                 | Emai                                                                                                    | 1*                                                      |                    |                              |                                      |         |
|                                 | Zasílat další inform                                                                                                    | mace Emailem                                            | V                  |                              |                                      |         |
|                                 | Schvále                                                                                                    | eno                                                     |                    |                              |                                      |         |
|                                 | Datum poslední                                                                                                    | změny stavu                                             |                    |                              |                                      |         |
|                                 |                                                                                                    |                                                         |                    |                              |                                      |         |

8. Po uložení je vidět záznam hráče, **položka ID** (druhý sloupec), číslo ID je třeba zapsat do papírové žádosti, aby bylo možno dohledat odpovídající elektronickou žádost. Papírovou přihlášku je klub povinen uchovávat!

| n klabá<br>Stav ja klabá<br>Novák ja klabá<br>Novák ja klabá<br>Stav ja klabá<br>Stav ja kl | *     | • Da<br>Regist | sta uk<br>trace | ožena<br>o nov | > Cleno<br>Vého | wé klubu<br>hráče |                     |             |             |    |                   |        |                                    |         |       |                                          |           |                                     |                        |                        |                              |
|----------------------------------------------------------------------------------------------------|-------|----------------|-----------------|----------------|-----------------|-------------------|---------------------|-------------|-------------|----|-------------------|--------|------------------------------------|---------|-------|------------------------------------------|-----------|-------------------------------------|------------------------|------------------------|------------------------------|
| News         3         RK<br>Dablin         Jan         Novák         Herrin<br>22         558<br>Herrin<br>85         11111111         2011-11-11         Mu?         Česká<br>republika         Jan         2015-04-22         2015-04-22         2015-04-22         2015-04-22         2015-04-22         2015-04-22         2015-04-22         2015-04-22         2015-04-22         2015-04-22         2015-04-22         2015-04-22         2015-04-22         2015-04-22         2015-04-22         2015-04-22         2015-04-22         2015-04-22         2015-04-22         2015-04-22         2015-04-22         2015-04-22         2015-04-22         2015-04-22         2015-04-22         2015-04-22         2015-04-22         2015-04-22         2015-04-22         2015-04-22         2015-04-22         2015-04-22         2015-04-22         2015-04-22         2015-04-22         2015-04-22         2015-04-22         2015-04-22         2015-04-22         2015-04-22         2015-04-22         2015-04-22         2015-04-22         2015-04-22         2015-04-22         2015-04-22         2015-04-22         2015-04-22         2015-04-22         2015-04-22         2015-04-22         2015-04-22         2015-04-22         2015-04-22         2015-04-22         2015-04-22         2015-04-22         2015-04-22         2015-04-22         2015-04-22         2015-04-22         2015-04-22                                                                                                    | klubů | Stav           | 10 1            | Klub J         | jméno           | Přijmeni I        | tul Ulice<br>č.p.   | Mésto       | PSČ         | RČ | Datum<br>narozeni | Pohlav | <sup>1</sup> Státní<br>příslušnost | Telefon | Email | Zasilat<br>dalši<br>informace<br>Emailem | Schväleno | Datum<br>posledni<br>změny<br>stavu | Aktualizováno          | Podání<br>žádosti      | Nastaveni<br>Fotografie Akce |
| Záznam 1 z cvělkem<br>Zpřít do soznamu kluběl Přídat novou registraci                                                                                                    |       | Novi           | а з             | BK<br>Dècin    | Jan             | Novák             | Horn<br>Březi<br>22 | h<br>Březin | a 558<br>45 |    | 2011-11-1         | 1 Muž  | Česká<br>republika                 |         |       | 0                                        |           | 2015-04-22<br>09:18:58              | 2015-04-22<br>09:18:58 | 2015-04-22<br>09:18:58 | 1 1                          |
|                                                                                                    |       |                |                 |                |                 |                   |                     |             |             |    |                   |        |                                    |         |       |                                          | Zş        | ét do sezna                         | mu klubů 🛛 Při         | dal novou r            | egistraci                    |

**9.** Na zadanou e-mailovou adresu nového hráče odejde z ČBF **Žádost o schválení** registrace.

| Příjemce           | jan.novak@email.cz                                                                                                    |
|--------------------|----------------------------------------------------------------------------------------------------|
| Odesílatel         | info@cbf.cz                                                                                                    |
| Předmět            | Potvrzeni registrace hrace CBF                                                                                                    |
| Obsah              | Dobrý den<br>br/><br>Na serveru www.chf.cz Vám byla vytvořena registrace hráče.<br>Pro pokračování v registraciním procesu zkontrolujte Vaše údaje.<br>Pokud by některé údaje byly chybně, kontaktujte organizačního pracovnika klubu, který Vaši registraci provádí, aby chyby opravil.<br>byly opravil.<br>byly opravil.<br> |
| Název<br>přílohy   |                                                                                                    |
| Datum<br>vytvoření | 2015-04-22 09:18:58                                                                                                    |

# 10. Novému hráči dorazí email ČBF na jeho emailovou adresu k potvrzení žádosti registrace. Dobrý den

| Na serveru www.cbf.cz Vám byla vytvořena registrace hráče.<br>Pro pokračování v registračním procesu zkontrolujte Vaše údaje.<br>Pokud by některé údaje byly chybně, kontaktujte organizačního pracovníka klubu, který Vaši registraci provádí, aby chyby opravil.<br>Pokud je vše v pořádku, potvrdte registraci kliknutím na odkaz níže. Pokud Vám odkaz nefunguje, zkopírujte následující adresu do řádku pro zadávání webové<br>adresy v horní části Vašeho prohlížeče a potvrdte stisknutím tlačítka enter.<br><u>Potvrdit registraci</u> |
|----------------------------------------------------------------------------------------------------|
| http://www.cbf.cz/potvrdit_registraci.html?key=\$2a\$08\$P082K1Oi2XkCUCy/ulph5.UpIUGWsTT9K6D/LtpXNyWDbEAIr0xWG&control=\$1\$nnnnnnn<br>\$rpsLj9TsZWmlt6ea.g3Xy1&new=1                                                                                                    |
| ID žádosti: 3                                                                                                    |
| Zaregistrované údaje:<br>Jméno a příjmení: Jan Novák<br>Datum narození, rč: 11.11.2011 11111111<br>Adresa: Horní Březina 22 Horní Březina 558 45<br>Telefon, Email: jan.novak@email.cz<br>Státní příslušnost: Česká republika<br>Klub: BK Děčín                                                                                                    |

ČBF

**11. Zájemce** o novou registraci **potvrdí registraci** tlačítkem enter. Pokud nejde registrace odeslat, je třeba zkopírovat kontrolní řetězec (http:www.cbf.cz/potvrdit......) do adresního řádku prohlížeče.

| Google |  |  |
|--------|--|--|
|        |  |  |
|        |  |  |
|        |  |  |
|        |  |  |
|        |  |  |
|        |  |  |
|        |  |  |
|        |  |  |
|        |  |  |

#### 12. Po kliknutí na odkaz v emailu nebo zkopírování adresy do prohlížeče a stisknutím Enter se novému hráči zobrazí informace o úspěšném potvrzení.

(♦) @ Oi2XkCUCy/ulphS.UplUGWsTT9K6D/LtpXNyWDbEAlr0xWG&control=\$1\$nnnnnn\$rpsLj9TsZWmlt6ea.g3Xy1&new=1 ▼ C 8 Google

Registrace potvrzena z IP adresy: 127.0.0.1 www.cbf.cz

13.V případě opakovaného kliknutí potvrzení registrace či při nedodržení lhůty 15 dní na potvrzení registrace se zobrazí informace o neúspěšné akci.

< 🕙 🕙 localhost/workspace\_php/cbf.cz/potvrdit\_registraci.html?key=\$2a\$08\$P082K1Oi2XkCUCy/ulphS.UplUGWsTT9K6D/Ltp 🔻 C 🛽 🗧 G

Registrace nenalezena nebo jiz potvrzena. <u>www.cbf.cz</u>

**14.** Po potvrzení registrace hráčem uvidí **organizační pracovník** změnu v kolonce STAV (první sloupec) - text **Potvrzená hráčem.** 

| gistrac             | e n | ovéh        | o hr  | áče      |       |                        |                  |           |           |                   |         |                       |         |                    |                                          |           |                                     |                        |
|---------------------|-----|-------------|-------|----------|-------|------------------------|------------------|-----------|-----------|-------------------|---------|-----------------------|---------|--------------------|------------------------------------------|-----------|-------------------------------------|------------------------|
| Stav                | ID  | Klub        | Jméno | Příjmení | Titul | Ulice,<br>č.p.         | Město            | PSČ       | RČ        | Datum<br>narození | Pohlaví | Státní<br>příslušnost | Telefon | Email              | Zasílat<br>další<br>informace<br>Emailem | Schváleno | Datum<br>poslední<br>změny<br>stavu | Aktualizová            |
| Potvrzená<br>hráčem | 3   | BK<br>Děčín | Jan   | Novák    |       | Horní<br>Březina<br>22 | Horní<br>Březina | 558<br>45 | 111111111 | 2011-11-11        | Muž     | Česká<br>republika    |         | jan.novak@email.cz | <b>Ø</b>                                 |           | 2015-04-22<br>09:24:53              | 2015-04-22<br>09:24:53 |
|                     |     |             |       |          |       |                        |                  |           |           |                   |         |                       |         |                    |                                          |           |                                     |                        |
|                     |     |             |       |          |       |                        |                  |           |           |                   |         |                       |         |                    |                                          |           |                                     |                        |
|                     |     |             |       |          |       |                        |                  |           |           |                   |         |                       |         |                    |                                          |           |                                     |                        |
|                     |     |             |       |          |       |                        |                  |           |           |                   |         |                       |         |                    |                                          |           |                                     |                        |
|                     |     |             |       |          |       |                        |                  |           |           |                   |         |                       |         |                    |                                          |           |                                     |                        |
|                     |     |             |       |          |       |                        |                  |           |           |                   |         |                       |         |                    |                                          |           |                                     |                        |

**15.** Po rozkliknutí je vidět informace dole v **Historii změn**, žádné další změny již nejsou možné.

|                        | Pohlaví*                                                                                | 1                   |            |                                                                                     |           |
|------------------------|-----------------------------------------------------------------------------------------|---------------------|------------|-------------------------------------------------------------------------------------|-----------|
|                        | Státní příslušnost*                                                                     | Česká republika     |            |                                                                                     |           |
|                        | Telefon                                                                                 |                     |            |                                                                                     |           |
|                        | Email*                                                                                  | jan.novak@email.cz  |            |                                                                                     |           |
|                        | Zasílat další informace Emailem                                                         | <b>Ø</b>            |            |                                                                                     |           |
|                        | Schváleno                                                                               |                     |            |                                                                                     |           |
|                        | Datum poslední změny stavu                                                              | 2015-04-22 09:24:53 |            |                                                                                     |           |
| listorie změn          | Fotografie*                                                                             |                     |            |                                                                                     | Zpět      |
|                        |                                                                                         | Theread 1           | Y Incore 1 | N N                                                                                 | lastavení |
| Datum                  | Poznámka                                                                                | administrace        | service    | Změny                                                                               | Akce      |
| 2015-04-22<br>09:22:26 | automatický text: Žádost odeslaná na email jan.novak@email.cz<br>potvrzena z ip adresy: | byla                |            | stav - Potvrzená hráčem                                                             | 2         |
| 2015-04-22<br>09:18:58 |                                                                                         |                     |            | státní příslušnost (id) - 43, fotografie - 88270, klub (id) -<br>1416, jméno - Jan, | ٩         |
|                        |                                                                                         |                     |            | Záznamy 1-2 z c                                                                     | celkem 2  |
|                        |                                                                                         |                     |            | Zpět do seznam                                                                      | ıu klubů  |

**16. Pracovník sekretariátu ČBF** uvidí v kartě **K vyřízení** seznam žádostí potvrzených hráčem.

|               | Kategorie                                    | Odkazy              |    | Člán        | ky        | Dokume     | nty     | Fórur                  | n VI             | astní s   | skripty   | ČBF               | Anketa  | Hlee                  | lání    | FotoAlbum          |                                         |
|---------------|----------------------------------------------|---------------------|----|-------------|-----------|------------|---------|------------------------|------------------|-----------|-----------|-------------------|---------|-----------------------|---------|--------------------|-----------------------------------------|
|               | ČBF access                                   | Sázky               |    | Nastav      | vení<br>o | vání -> Př | ihlášky |                        |                  |           |           |                   |         |                       |         |                    |                                         |
| Men           | u                                            | K vyřízení          |    | Vyřízen     | é Vš      | e          |         |                        |                  |           |           |                   |         |                       |         |                    |                                         |
|               | osoby                                        | Stav                | ID | Klub        | Jméno     | Příjmení   | Titul   | Ulice,<br>č.p.         | Město            | PSČ       | RČ        | Datum<br>narození | Pohlaví | Státní<br>příslušnost | Telefon | Email              | Zasílat<br>další<br>informac<br>Emailen |
| ?             | Soutěže                                      | Potvrzená<br>hráčem | 3  | BK<br>Děčín | Jan       | Novák      |         | Horní<br>Březina<br>22 | Horní<br>Březina | 558<br>45 | 111111111 | 2011-11-11        | Muž     | Česká<br>republika    |         | jan.novak@email.cz | ۲                                       |
| <b></b>       | Mezinárodní soutěže                          |                     |    |             |           |            |         |                        |                  |           |           |                   |         |                       |         |                    |                                         |
|               | Haly<br>Evidence provinění družstev          |                     |    |             |           |            |         |                        |                  |           |           |                   |         |                       |         |                    |                                         |
| 20            | Pokuty a platby klubů<br>Reprezentace        |                     |    |             |           |            |         |                        |                  |           |           |                   |         |                       |         |                    |                                         |
| <b></b><br>\$ | Číselníky<br>Registrace, přestupy, hostování |                     |    |             |           |            |         |                        |                  |           |           |                   |         |                       |         |                    |                                         |
|               | Platby                                       |                     |    |             |           |            |         |                        |                  |           |           |                   |         |                       |         |                    |                                         |
| - 🎸           | ČABR                                         |                     |    |             |           |            |         |                        |                  |           |           |                   |         |                       |         |                    |                                         |
| <u>.</u>      | Disciplinarni komise                         |                     |    |             |           |            |         |                        |                  |           |           |                   |         |                       |         |                    |                                         |

**17.** V kartě **Vše** uvidí pracovník sekretariátu všechny žádosti.

|            |                                      | eris       | Keaakcm<br>Stránky vytv | sy.<br>oři | <i>stem</i><br>íte lusl | knutín           | a prstu     | P       | 6                                       | 2                |            | 8         | Jživatel: <b>Z</b><br>Doména: <u>www.</u> | <u>ebf.cz</u> | ~                     |         |                                                                                                    |                    |
|------------|--------------------------------------|------------|-------------------------|------------|-------------------------|------------------|-------------|---------|-----------------------------------------|------------------|------------|-----------|-------------------------------------------|---------------|-----------------------|---------|----------------------------------------------------------------------------------------------------|--------------------|
| -          |                                      | Kategorie  | Odkazy                  |            | Článl                   | ky               | Dokume      | nty     | Fórun                                   | vla              | stní skrip | oty ČBF   | A                                         | iketa         | Hledání               | Fe      | otoAlbum                                                                                                    |                    |
|            |                                      | ČBF access | Sázky                   |            | Nastav                  | ení <sub>o</sub> | vání -> Při | ihlášky |                                         |                  |            |           |                                           |               |                       |         |                                                                                                    |                    |
| Men        | u                                    |            | K vyřízení              | V          | /yřízen                 | é Vš             | e           |         |                                         |                  |            |           |                                           |               |                       |         |                                                                                                    |                    |
| Kat        | egorie                               | *          |                         |            |                         |                  |             |         |                                         |                  |            |           |                                           |               |                       |         |                                                                                                    |                    |
| 888<br>500 | Osoby                                |            | Stav                    | ID         | Klub                    | Jméno            | Příjmení    | Titul   | Ulice,<br>č.p.                          | Město            | PSČ        | RČ        | Datum<br>narození                         | Pohlavi       | Státní<br>příslušnost | Telefon | Email                                                                                                    | Zas<br>da<br>infor |
| 2          | Kluby<br>Soutěže                     |            | Potvrzená<br>hráčem     | 3          | BK<br>Děčín             | Jan              | Novák       |         | Horní<br>Březina<br>22                  | Horní<br>Březina | 558 45     | 111111111 | 2011-11-11                                | Muž           | Česká<br>republika    |         | jan.novak@email.cz                                                                                                    | Ema                |
| ()<br>()   | Mezinárodní soutěže                  |            | Schválená               | 1          | s.rau                   |                  |             |         | uiiiiiiiiiiiiiiiiiiiiiiiiiiiiiiiiiiiiii |                  |            |           | 1999 Management (1.1.1.1                  | SRAW Z        | 10000                 |         | (Thereased in the state of the state of the | •                  |
|            | riary<br>Evidence provinění družstev | v          |                         |            |                         |                  |             |         |                                         |                  |            |           |                                           |               |                       |         |                                                                                                    |                    |
| 1          | Pokuty a platby klubů                |            |                         |            |                         |                  |             |         |                                         |                  |            |           |                                           |               |                       |         |                                                                                                    |                    |
| 8          | Reprezentace                         |            |                         |            |                         |                  |             |         |                                         |                  |            |           |                                           |               |                       |         | Přidat novou regist                                                                                                    | traci              |
|            | Číselníky                            |            |                         |            |                         |                  |             |         |                                         |                  |            |           |                                           |               |                       |         |                                                                                                    |                    |
| 8          | Registrace, přestupy, hos            | tování     |                         |            |                         |                  |             |         |                                         |                  |            |           |                                           |               |                       |         |                                                                                                    |                    |
| -          | Platby                               |            |                         |            |                         |                  |             |         |                                         |                  |            |           |                                           |               |                       |         |                                                                                                    |                    |
| 8          | ČABR                                 |            |                         |            |                         |                  |             |         |                                         |                  |            |           |                                           |               |                       |         |                                                                                                    |                    |
|            | Disciplinární komise                 |            |                         |            |                         |                  |             |         |                                         |                  |            |           |                                           |               |                       |         |                                                                                                    |                    |

18.V kartě K vyřízení je akce Editace, kdy pracovník sekretariátu ČBF může upravit detaily žádosti (již bez potvrzování hráče) a akce Přijmout či Zamítnout žádost.

| Fó                   | um V               | lastní s  | kripty (  | ČBF               | Anketa  | Hlee                  | lání    | FotoAlbum          |                                          |           |                                     |                        |                        |            |                      |
|----------------------|--------------------|-----------|-----------|-------------------|---------|-----------------------|---------|--------------------|------------------------------------------|-----------|-------------------------------------|------------------------|------------------------|------------|----------------------|
| Ulice<br>č.p.        | Město              | PSČ       | RČ        | Datum<br>narození | Pohlaví | Státní<br>příslušnost | Telefon | Email              | Zasílat<br>další<br>informace<br>Emailem | Schváleno | Datum<br>poslední<br>změny<br>stavu | Aktualizováno          | Podání<br>žádosti      | Fotografie | Nastavení<br>Akce    |
| Horni<br>Březi<br>22 | a Horní<br>Březina | 558<br>45 | 111111111 | 2011-11-11        | Muž     | Česká<br>republika    |         | jan.novak@email.cz | <b>Ø</b>                                 |           | 2015-04-22<br>09:24:53              | 2015-04-22<br>09:24:53 | 2015-04-22<br>09:18:58 |            | 📝 Přijmout Zamítnout |
|                      |                    |           |           |                   |         |                       |         |                    |                                          |           |                                     |                        |                        |            | Záznam 1 z celkem 1  |
|                      |                    |           |           |                   |         |                       |         |                    |                                          |           |                                     |                        |                        |            |                      |
|                      |                    |           |           |                   |         |                       |         |                    |                                          |           |                                     |                        |                        |            |                      |
|                      |                    |           |           |                   |         |                       |         |                    |                                          |           |                                     |                        |                        |            |                      |
|                      |                    |           |           |                   |         |                       |         |                    |                                          |           |                                     |                        |                        |            |                      |
|                      |                    |           |           |                   |         |                       |         |                    |                                          |           |                                     |                        |                        |            |                      |
|                      |                    |           |           |                   |         |                       |         |                    |                                          |           |                                     |                        |                        |            |                      |

**19.** Po akci **Zamítnout** se zobrazí podstránka **Odmítnutí přihlášky**, kam pracovník sekretariátu ČBF uvede důvod odmítnutí.

| Kategorie<br>ČBF access | Odkazy Články<br>Sázky Nastavení | Dokumenty Fór<br>vání -> Přihlášky | rum Vlastní skripty | ČBF Anketa | Hledání FotoAlbu | m           |
|-------------------------|----------------------------------|------------------------------------|---------------------|------------|------------------|-------------|
|                         | Odmítnutí přihlášky              |                                    |                     |            |                  |             |
|                         | Poznámka k odmítnu               | tí Špatná fo                       | otografie           |            | ]                |             |
|                         |                                  |                                    |                     |            |                  | Zpět Uložit |
| dní soutěže             |                                  |                                    |                     |            |                  |             |
| provinění družstev      |                                  |                                    |                     |            |                  |             |
| platby klubů<br>tace    |                                  |                                    |                     |            |                  |             |
|                         |                                  |                                    |                     |            |                  |             |
| ce, přestupy, hostování |                                  |                                    |                     |            |                  |             |
| irní komise             |                                  |                                    |                     |            |                  |             |
| zápisy                  |                                  |                                    |                     |            |                  |             |

#### 20. Zájemce (nový hráč) obdrží informační email ČBF o stavu vyřízení žádosti.

Dobrý den

Na serveru www.cbf.cz Vám nebyla schválena registrace hráče id: 3 s touto poznámkou: špatná fotografie Pro další informace kontaktujte organizačního pracovníka klubu, který Vaši registraci provádí.

ČBF

#### 21. Stejnou informaci emailem obdrží i organizační pracovník klubu.

Dobry den

Na serveru www.cbf.cz nebyla schválena registrace hráče id: 3 s touto poznámkou: špatná fotografie Opravenou registraci uložte (opětovně se odešle) – , nebo pro další informace kontaktujte sekretariát.

ČBF

**22.** Organizační pracovník uvidí v **Historii změn** poznámku a může u nového hráče opět **editovat** (např. vložit lepší fotografii).

| Jméno*                          | Jan                                  |       |
|---------------------------------|--------------------------------------|-------|
| Příjmení*                       | Novák                                |       |
| Titul                           |                                      |       |
| Ulice, č.p.*                    | Horní Březina 22                     |       |
| Město*                          | Horní Březina                        |       |
| PSČ*                            | 558 45                               |       |
| RČ*                             | 111111111                            |       |
| Datum narození*                 | 2011-11-11                           |       |
| Pohlaví*                        | Muž 🔻                                |       |
| Státní příslušnost*             | Česká republika v                    | ybrat |
| Telefon                         |                                      |       |
| Email*                          | jan.novak@email.cz                   |       |
| Zasílat další informace Emailem |                                      |       |
| Schváleno                       |                                      |       |
| Datum poslední změny stavu      | 2015-04-22 09:29:45                  |       |
|                                 | Umístění: O Doma O Web               |       |
| Fotografie*                     | Adresa: Procházet Fotografia1070.jpg |       |

Historie změn

|                        |                                                                                              |                           |                      | Na                      | stavení |
|------------------------|----------------------------------------------------------------------------------------------|---------------------------|----------------------|-------------------------|---------|
| Datum                  | Poznámka                                                                                     | Upravil -<br>administrace | Upravil -<br>service | Změny                   | Akce    |
| 2015-04-22<br>09:29:45 | špatná fotografie                                                                            | (keenmaalijiji)           |                      | stav - Nová             | ٩       |
| 2015-04-22<br>09:22:26 | automatický text: Žádost odeslaná na email<br>jan.novak@email.cz byla potvrzena z ip adresy: |                           |                      | stav - Potvrzená hráčem | ٩       |

Zpět Uložit

### **23.** Po opravě (editaci) organizačním pracovníkem klubu obdrží **zájemce** opět informační email. Zkontroluje údaje a registraci opět potvrdí.

Dobrý den

```
Na serveru www.cbf.cz Vám byla vytvořena registrace hráče.

Pro pokračování v registračím procesu zkontrolujte Vaše údaje.

Pokud by některé údaje byly chybně, kontaktujte organizačního pracovníka klubu, který Vaši registraci provádí, aby chyby opravil.

Pokud je vše v pořádku, potvrdte registraci kliknutím na odkaz niže. Pokud Vám odkaz nefunguje, zkopírujte následující adresu do řádku pro zadávání webové

adresy v homí části Vašeho prohlížeče a potvrdte stisknutím tlačítka enter.

Potvrdit registraci

http://www.cbf.cz/potvrdit_registraci.html?key=$2a$08$a.mxN8aukGAMYIq4ejlkjefL8PYwBAkm6PtNz61.dWwOTR9koAgaO&control=$1$nnnnnnn

$rpsLj9TsZWmlt6ea.g3Xy1&new=1

ID žádosti: 3

Zaregistrované údaje:

Jméno a přijmení: Jan Novák

Datum narození, rč: 11.11.2011 11111111

Adresa: Homí Březina 22 Homí Březina 558 45

Telefon, Email: jan.novak@email.cz

Státrí příslušnost: Česká republika

Klub: BK Děčín
```

#### **24. Potvrzení zájemce** provede kliknutím na odkaz či zkopírováním adresního řádku.

🔶 🎯 aukGAMYIq4ejIkjefL8PYwBAkm6PtNz61.dWwOTR9koAgaO&control=\$1\$nnnnnnsrpsLj9TsZWmIt6ea.g3Xy1&new=1 🔻 C 🗌 🔯 🕶 Google

Registrace potvrzena z IP adresy: 127.0.0.1 www.cbf.cz

#### 25. Pracovník sekretariátu ČBF uvidí nového hráče v záložce K vyřízení.

| Menu                            | K vyřízení          | 1  | vřízen      | é Vš  | e        |       |                        |                  |           |           |                   |         |                       |         |                    |                                          |
|---------------------------------|---------------------|----|-------------|-------|----------|-------|------------------------|------------------|-----------|-----------|-------------------|---------|-----------------------|---------|--------------------|------------------------------------------|
| Kategorie 🗙                     |                     |    |             |       |          |       |                        |                  |           |           |                   |         |                       |         |                    |                                          |
| Soby                            | Stav                | ID | Klub        | Jméno | Příjmení | Titul | Ulice,<br>č.p.         | Město            | PSČ       | RČ        | Datum<br>narození | Pohlaví | Státní<br>příslušnost | Telefon | Email              | Zasílat<br>další<br>informaco<br>Emailem |
| Soutěže                         | Potvrzená<br>hráčem | 3  | BK<br>Děčín | Jan   | Novák    |       | Horní<br>Březina<br>22 | Horní<br>Březina | 558<br>45 | 111111111 | 2011-11-11        | Muž     | Česká<br>republika    |         | jan.novak@email.cz | · 🥑                                      |
| G Mezinárodní soutěže           |                     |    |             |       |          |       |                        |                  |           |           |                   |         |                       |         |                    |                                          |
| 🌮 Haly                          |                     |    |             |       |          |       |                        |                  |           |           |                   |         |                       |         |                    |                                          |
| Evidence provinění družstev     |                     |    |             |       |          |       |                        |                  |           |           |                   |         |                       |         |                    |                                          |
| Pokuty a platby klubů           |                     |    |             |       |          |       |                        |                  |           |           |                   |         |                       |         |                    |                                          |
| Reprezentace                    |                     |    |             |       |          |       |                        |                  |           |           |                   |         |                       |         |                    |                                          |
| Číselníky                       |                     |    |             |       |          |       |                        |                  |           |           |                   |         |                       |         |                    |                                          |
| Registrace, přestupy, hostování |                     |    |             |       |          |       |                        |                  |           |           |                   |         |                       |         |                    |                                          |
| Platby                          |                     |    |             |       |          |       |                        |                  |           |           |                   |         |                       |         |                    |                                          |
| 🎉 čabr                          |                     |    |             |       |          |       |                        |                  |           |           |                   |         |                       |         |                    |                                          |
| Disciplinární komise            |                     |    |             |       |          |       |                        |                  |           |           |                   |         |                       |         |                    |                                          |
| 🧏 m. 1. 1. 1 / / .              |                     |    |             |       |          |       |                        |                  |           |           |                   |         |                       |         |                    |                                          |
|                                 | [                   |    |             |       |          |       |                        | IIII             |           |           |                   | _       |                       |         | •                  | -                                        |

## 26. Po kontrole údajů pracovník ČBF klikne na akci Přijmout a nyní přihlášku přijímá.

|            |                  |           |           |                   |         |                       |         |                    | Zasílat                       |           | Datum                      |                        |                        |            | Ni             |
|------------|------------------|-----------|-----------|-------------------|---------|-----------------------|---------|--------------------|-------------------------------|-----------|----------------------------|------------------------|------------------------|------------|----------------|
| ж,<br>э.   | Město            | PSČ       | RČ        | Datum<br>narození | Pohlaví | Státní<br>příslušnost | Telefon | Email              | další<br>informace<br>Emailem | Schváleno | poslední<br>změny<br>stavu | Aktualizováno          | Podání<br>žádosti      | Fotografie | Akce           |
| ní<br>zina | Horní<br>Březina | 558<br>45 | 111111111 | 2011-11-11        | Muž     | Česká<br>republika    |         | jan.novak@email.cz | . <b>Ø</b>                    |           | 2015-04-22<br>09:33:24     | 2015-04-22<br>09:33:24 | 2015-04-22<br>09:18:58 |            | 🍞 Přijmout Zam |
|            |                  |           |           |                   |         |                       |         |                    |                               |           |                            |                        |                        |            | Záznam 1 z c   |
|            |                  |           |           |                   |         |                       |         |                    |                               |           |                            |                        |                        |            |                |
|            |                  |           |           |                   |         |                       |         |                    |                               |           |                            |                        |                        |            |                |
|            |                  |           |           |                   |         |                       |         |                    |                               |           |                            |                        |                        |            |                |
|            |                  |           |           |                   |         |                       |         |                    |                               |           |                            |                        |                        |            |                |
|            |                  |           |           |                   |         |                       |         |                    |                               |           |                            |                        |                        |            |                |
|            |                  |           |           |                   |         |                       |         |                    |                               |           |                            |                        |                        |            |                |
|            |                  |           |           |                   |         |                       |         |                    |                               |           |                            |                        |                        |            |                |
|            |                  |           |           |                   |         |                       |         |                    |                               |           |                            |                        |                        |            |                |
|            |                  |           |           |                   |         |                       |         |                    |                               |           |                            |                        |                        |            |                |
|            |                  |           |           |                   |         |                       |         |                    |                               |           |                            |                        |                        |            |                |
|            |                  |           |           |                   |         |                       |         |                    |                               |           |                            |                        |                        |            |                |

#### 27. Zájemce (nový hráč) obdrží email o přijetí přihlášky.

Schvaleni registrace hrace CBF

Obsah Dobrý den

Na serveru www.cbf.cz Vám byla schválena registrace hráče id: 3. Nyní jste se stal členem ČBF a vyplývají z toho pro Vás práva a povinnosti. Pro další informace kontaktujte organizačního pracovníka klubu, který Vaši registraci provedl.

ČBF

**28. Organizační pracovník klubu** obdrží email o **přijetí registrace** nového hráče. Nový hráč může být vložen na soupisku.

Odesilatei info@cbf.cz Předmět Schvaleni registrace hrace CBF

Obsah Dobrý den

Na serveru www.cbf.cz byla schválena registrace hráče id: 3. Hráč je nyní dostupný pro přidání na soupisku: Jan Novák

ČBF

29. Po úspěšné registraci pracovník sekretariátu ČBF uvidí přihlášku v záložce
 Vyřízené. V záložce Vše jsou všechny, tedy i zrušené z důvodu neodsouhlasení hráčem do časového limitu 15 dnů.

|                                                       |                                |           |                         |             |                       | 1              | 3                      | 1                |            |           | Zobra                            | zit www       | Odhlásit              |         |                    |                         |
|-------------------------------------------------------|--------------------------------|-----------|-------------------------|-------------|-----------------------|----------------|------------------------|------------------|------------|-----------|----------------------------------|---------------|-----------------------|---------|--------------------|-------------------------|
| eris                                                  | <b>Redakční</b><br>Stránky vyt | sy<br>voi | <i>stém</i><br>ite lusi |             |                       | - A            |                        | MAX N            |            | 6         | Jživatel:<br>Joména: <u>www.</u> | <u>cbf.cz</u> |                       |         |                    |                         |
| Kategorie<br>ČBF access                               | Odkazy<br>Sázky                |           | Článl<br>Nastav         | cy<br>ení o | Dokume<br>vání -> Při | nty<br>ihlášky | Fórun                  | n Vla            | stní skrij | oty ČBF   | A                                | nketa         | Hledáni               | i Fa    | toAlbum            |                         |
| lenu<br>Gategorie                                     | K vyřízení                     |           | /yřízen                 | é Vš        | e                     |                |                        |                  |            |           |                                  |               |                       |         |                    |                         |
| Soby                                                  | Stav                           | ID        | Klub                    | Jméno       | Příjmení              | Titul          | Ulice,<br>č.p.         | Město            | PSČ        | RČ        | Datum<br>narození                | Pohlavi       | Státní<br>příslušnost | Telefon | Email              | Za<br>di<br>info<br>Emi |
| Soutěže                                               | Schválená                      | i 3       | BK<br>Děčín             | Jan         | Novák                 |                | Horní<br>Březina<br>22 | Horní<br>Březina | 558 45     | 111111111 | 2011-11-11                       | Muž           | Česká<br>republika    |         | jan.novak@email.cz |                         |
| <ul> <li>Mezinárodní soutěže</li> <li>Haly</li> </ul> | Schválená                      |           |                         |             |                       |                |                        |                  | -          |           |                                  |               |                       |         |                    |                         |
| Evidence provinění družstev<br>Pokuty a platby klubů  |                                |           |                         |             |                       |                |                        |                  |            |           |                                  |               |                       |         |                    |                         |
| Reprezentace                                          |                                |           |                         |             |                       |                |                        |                  |            |           |                                  |               |                       |         | Přidat novou regis | traci                   |
| Číselníky<br>Registrace, přestupy, hostování          |                                |           |                         |             |                       |                |                        |                  |            |           |                                  |               |                       |         |                    |                         |
| Platby<br>Scabr                                       |                                |           |                         |             |                       |                |                        |                  |            |           |                                  |               |                       |         |                    |                         |

### **30.** V Historii změn se zobrazí informace o odsouhlasení sekretariátem ČBF.

|   | F            | otografie |          |                           |                      |       |             |
|---|--------------|-----------|----------|---------------------------|----------------------|-------|-------------|
|   |              |           |          |                           | Změnit               |       |             |
| H | istorie změn |           |          |                           |                      |       | Zpět Uložit |
|   |              |           |          |                           |                      |       | Nastavení   |
|   | Datum        |           | Poznámka | Upravil -<br>administrace | Upravil -<br>service | Změny | Akce        |
|   | 2015 04 22   |           |          |                           |                      |       |             |

|                        |                                                                           | aummisuace | Service |                                                                                     |    |
|------------------------|---------------------------------------------------------------------------|------------|---------|-------------------------------------------------------------------------------------|----|
| 2015-04-22<br>09:35:11 | automatický text: Vytvořen nový uživatel s ID - 98443                     |            |         | stav - Schválená                                                                    | ٩  |
| 2015-04-22<br>09:33:24 | automatický text- Žádost odeslaná na email<br>yla potvrzena z ip adresy:  |            |         | stav - Potvrzená hráčem                                                             | ٩, |
| 2015-04-22<br>09:32:29 |                                                                           |            |         | fotografie - 88271                                                                  | ٩  |
| 2015-04-22<br>09:29:45 | špatná fotografie                                                         |            |         | stav - Nová                                                                         | ٩  |
| 2015-04-22<br>09:22:26 | automatický text- Žádost odeslaná na email<br>byla potvrzena z ip adresy: |            |         | stav - Potvrzená hráčem                                                             | ٩  |
| 2015-04-22<br>09:18:58 |                                                                           |            |         | státní příslušnost (id) - 43, fotografie -<br>88270, klub (id) - 1416, jméno - Jan, | ٩  |

| Sez  | nam o     | sob    |           |         |                                          |       |        |        |           |       |                       |         | Na                                    | astav | er    |
|------|-----------|--------|-----------|---------|------------------------------------------|-------|--------|--------|-----------|-------|-----------------------|---------|---------------------------------------|-------|-------|
| říjr | není: no  | vak    |           |         |                                          |       | hledat | zrušit |           |       |                       |         |                                       |       |       |
|      | IDf       | Archiv | Příjmení  | Jméno   | Email                                    | Telef | on     |        | Rozhodčí? | Hráč? | Státní<br>příslušnost | Cizinec | Zasílat další<br>informace<br>Emailem | Aŀ    | c     |
|      | 1         | - 3    | 16        |         |                                          |       |        |        | 3         | 0     | Česká<br>republika    | ۲       | <b>Ø</b>                              | 8     | 1321  |
| Ť.   |           | 0      |           |         |                                          |       |        |        | ۰ ا       | 0     | Česká<br>republika    | ٢       | Ø                                     | 2     | 1987  |
|      | active    |        |           | Takabər | -                                        |       |        |        | 8         | 0     | Česká<br>republika    | ۲       | <b>Ø</b>                              | 8     | 1     |
|      | agamento. |        | Simula    | (jaku)  |                                          |       |        |        | ٨         | 0     | Česká<br>republika    | ٢       | Ø                                     | 2     | 1     |
|      | 10        |        | Novak     | Jäkuuni |                                          |       |        |        | 8         | 0     | Česká<br>republika    | 0       | <b>Ø</b>                              | 8     | 1     |
| 1    | 2011/06   | 0      | Novák     | Takub/  |                                          |       |        |        | 8         | 0     | Česká<br>republika    | ۲       | Ø                                     | 8     | 1.001 |
| ]    | 19400     | 3      | Novéle    | Takub   | nnvakiakidid Seigmaileese                |       |        |        | 8         | 0     | Česká<br>republika    | 8       | Ø                                     | 8     |       |
| 1    | 181       |        | magai.    | janub   |                                          |       |        |        | ٨         | 0     | Česká<br>republika    | 0       | Ø                                     | 3     | 1800  |
|      | -         | -      |           | Thione  |                                          |       |        |        | 3         | ۲     | Česká<br>republika    | 3       | <b>Ø</b>                              | 8     |       |
| 1    | -         | - 02   | Ilirenter | ىتەن.   | an an an an an an an an an an an an an a |       |        |        | 8         | 8     | Česká<br>republika    | •       | 9                                     | 2     | 1.000 |
|      |           |        |           | lan     |                                          |       |        |        | 3         | 0     | Česká<br>republika    | 3       | <b>Ø</b>                              | 1     | 180   |
| 1    | 0         | 8      | Novák     | Jan     | jan.novak@email.cz                       |       |        |        | 8         | 0     | Česká<br>republika    | 0       | <b>Ø</b>                              | 2     | 1.5   |
| ו    | 10303     |        |           |         |                                          |       |        |        | 8         | 0     | Česká<br>republika    | •       | Ø                                     | 8     | 1     |
|      | -         |        | which is  |         |                                          |       |        |        | 8         | 0     | Česká<br>republika    | ٢       | <b>Ø</b>                              | 2     | 100   |
|      |           |        | Massile   |         |                                          |       |        |        | 8         | 0     | Česká<br>republika    | 0       | <b>Ø</b>                              | 8     | 1     |
| 1    |           |        |           |         |                                          |       |        |        | 8         | 0     | Česká<br>republika    | 0       | 9                                     | 8     | 1301  |
|      |           |        | - foyék   | iffein  |                                          |       |        |        | 8         | 0     | Česká<br>republika    | 8       | <b>Ø</b>                              | 2     |       |
| 1    | 2009      |        |           | ) m     |                                          |       |        |        | 8         | 0     | Česká<br>republika    | 3       | <b>Ø</b>                              | 8     | 100   |

#### **31.** V **Seznamu osob** nalezneme nově zadanou osobu.

## **32.** V kolonce **Obecné** se zobrazí obecné informace o novém hráči s jeho zadanými údaji a fotografií.

| Obecné Hráč         | Trenér  | Rozhodčí  | Komisař | Přestupy  | Mezinárodní přestupy | Hostování | Licence | Ostatní funkce |
|---------------------|---------|-----------|---------|-----------|----------------------|-----------|---------|----------------|
| Obecné informac     | e       |           |         |           |                      |           |         |                |
| Jméno*              | Jan     |           |         | IDf       | 0                    |           |         |                |
| Příjmení*           | Novák   |           |         |           |                      |           |         |                |
| Rodné číslo         | 111111  | 111       |         |           |                      |           |         |                |
| Datum narození      | 2011-12 | 1-11      |         |           |                      |           |         |                |
| Titul před          |         |           |         | Fotografi | е                    |           |         |                |
| Titul po            |         |           |         |           |                      |           |         |                |
| Pohlaví             | Muž     |           | •       |           |                      |           |         |                |
| Státní příslušnost* | Česká r | republika | Vybrat  |           |                      |           | Změni   | t              |
| Cizinec             |         |           |         |           |                      |           |         |                |
| Archiv              |         |           |         |           |                      |           |         |                |
|                     |         |           |         |           |                      |           |         |                |

Nastavení defaultního IDf Reset hesla Zpět Uložit

| Detail kontaktu |                  |  |  |  |  |  |  |
|-----------------|------------------|--|--|--|--|--|--|
| Ulice*          | Horní Březina 22 |  |  |  |  |  |  |
| Číslo popisné   |                  |  |  |  |  |  |  |
| Město*          | Horní Březina    |  |  |  |  |  |  |
| PSČ*            | 558 45           |  |  |  |  |  |  |
|                 |                  |  |  |  |  |  |  |

### **33.** a s emailem nového hráče.

| Pohlaví<br>Státní příslušnost*<br>Cizinec<br>Archiv | Muž<br>Česká republika ) vyb<br>S | at měnit                                          |  |  |  |  |  |  |
|-----------------------------------------------------|-----------------------------------|---------------------------------------------------|--|--|--|--|--|--|
|                                                     |                                   | Nastavení defaultního IDf Reset hesla Zpět Uložit |  |  |  |  |  |  |
| Detail kontaktu                                     |                                   |                                                   |  |  |  |  |  |  |
|                                                     | Ulice*                            | Horní Březina 22                                  |  |  |  |  |  |  |
| č                                                   | íslo popisné                      |                                                   |  |  |  |  |  |  |
|                                                     | Město*                            | Horní Březina                                     |  |  |  |  |  |  |
|                                                     | PSČ*                              | 558 45                                            |  |  |  |  |  |  |
| Telefon                                             |                                   |                                                   |  |  |  |  |  |  |
|                                                     | Zaměstnání                        |                                                   |  |  |  |  |  |  |
|                                                     | Mobil                             |                                                   |  |  |  |  |  |  |
|                                                     | Fax                               |                                                   |  |  |  |  |  |  |
|                                                     | Email*                            | jan.novak@email.cz                                |  |  |  |  |  |  |
| Zasílat dal                                         | ší informace Emailem              |                                                   |  |  |  |  |  |  |
|                                                     | www                               |                                                   |  |  |  |  |  |  |
|                                                     | Pager                             |                                                   |  |  |  |  |  |  |
|                                                     | Popis                             |                                                   |  |  |  |  |  |  |
|                                                     |                                   | Zpět Uložit                                       |  |  |  |  |  |  |

**34.** V kolonce **Hráč** je přehled s informacemi o hráči – vytvořená licence, platnost licence, nastavení klubu, přiřazení ke klubu.

| Obecné Hráč Tr        | enér   | Rozhodčí | Komisař | Přestupy | Mezinárodní p      | řestupy | Hostování | Licence | Ostatní funkce |
|-----------------------|--------|----------|---------|----------|--------------------|---------|-----------|---------|----------------|
| Iráč                  |        |          |         |          |                    |         |           |         |                |
| Klub*                 | BK Dě  | ėčín     | Vyb     | rat      | Číslo licence      | 111111  | 111       |         |                |
| Platnost licence od   | 2015-  | 04-22    |         | Pla      | atnost licence do  | 2016-0  | 5-15      |         |                |
| Stav licence          | Nevyti | ištěná   |         |          | Vytištěná?         | 8       |           |         |                |
| Hostující klub        |        |          | Vyb     | rat      | Hostující tým      |         |           | Vybrat  |                |
| Platnost H licence od |        |          |         | Pla      | tnost H licence do |         |           |         |                |
| Stav H licence        |        |          |         |          | Vytištěná H?       | 8       |           |         |                |
| Registrován od        | 2015-0 | 04-22    |         | Dat      | um prvního vydání  |         |           |         |                |
| Výstupní list         |        |          |         |          | Reprezentant       |         |           |         |                |
| Pořadí hráče v klubu* | 1      |          |         | Čí       | slo licence FIBA   |         |           |         |                |
| Je postaršen?         |        |          |         |          | Poznámka           |         |           |         |                |
| Kategorie postaršení  |        |          | Vyb     | rat      |                    |         |           |         |                |

Nová Ztracená Vrácena Duplikát Kopie Zpět Uložit

| Historie přestupů a hostování Nastav |                      |            |         |               |      |  |  |  |  |
|--------------------------------------|----------------------|------------|---------|---------------|------|--|--|--|--|
| Klub                                 | Kategorie na licenci | Vytvořen   | Ukončen | Status        | Akce |  |  |  |  |
| BK Děčín                             |                      | 2015-04-22 |         | Základní hráč |      |  |  |  |  |
|                                      |                      |            |         | 7/            |      |  |  |  |  |

Záznam  $\mathbf{1}$  z celkem  $\mathbf{1}$